| Last Modified: 12-04-2024        | 6.11:8.1.0             | Doc ID: RM100000028VQN                    |     |
|----------------------------------|------------------------|-------------------------------------------|-----|
| Model Year Start: 2023           | Model: Prius Prime     | Prod Date Range: [12/2022 - ]             |     |
| Title: PARK ASSIST / MONITORING: | INTUITIVE PARKING ASSI | ST SYSTEM: CALIBRATION; 2023 - 2024 MY Pr | ius |
| Prius Prime [12/2022 - ]         |                        |                                           |     |

# **CALIBRATION**

#### **NOTICE:**

When any of the following parts have been replaced, perform adjustment shown in the following table. If not, the intuitive parking assist system may not operate correctly.

### ADJUST INTUITIVE PARKING ASSIST SYSTEM

(a) w/ Parking Support Brake System:

The necessary procedures (adjustment, calibration, initialization or registration) that must be performed after parts are removed and installed, or replaced during intuitive parking assist system removal/installation are shown below.

### HINT:

When the bumper is removed and installed, or when the sensor is removed and installed, the registration is not required. However, if the body part is damaged or deformed due to an accident or contact, etc., and the body part is modified, measurement and registration are required.

| OPERATION                                                                                                    | ADJUSTMENT ITEM                                                                                                    | PROCEED TO                                                                                                    |
|----------------------------------------------------------------------------------------------------|----------------------------------------------------------------------------------------------------|----------------------------------------------------------------------------------------------------|
|                                                                                                    | Update ECU security<br>key                                                                                                    | INFO                                                                                                    |
| Poplacoment                                                                                                    | Measurement of<br>Ultrasonic sensor<br>detection angle                                                                                                    | w/o Advanced<br>Park: NFO<br>w/ Advanced<br>Park: NFO                                                                                                    |
| Replacement                                                                                                    | Bumper type<br>registration                                                                                                    |                                                                                                    |
|                                                                                                    | Ultrasonic sensor<br>detection angle<br>registration                                                                                                    |                                                                                                    |
| Replacement                                                                                                    | Measurement of<br>Ultrasonic sensor<br>detection angle                                                                                                    |                                                                                                    |
|                                                                                                    | Ultrasonic sensor<br>detection angle<br>registration                                                                                                    |                                                                                                    |
| When the radiator grille and ultrasonic sensor is damaged or deformed due to an accident or contact with other | Measurement of<br>Ultrasonic sensor<br>detection angle                                                                                                    |                                                                                                    |
| objects, etc., or the bumper installation area on the body is repaired.                                        | Ultrasonic sensor<br>detection angle<br>registration                                                                                                    |                                                                                                    |
|                                                                                                    | OPERATION   Replacement   Replacement   When the radiator grille and ultrasonic sensor is damaged or deformed due to an accident or contact with other objects, etc., or the bumper installation area on the body is repaired. | OPERATIONADJUSTMENT ITEMReplacementUpdate ECU security<br>keyReplacementMeasurement of<br>Ultrasonic sensor<br>detection angleBumper type<br>registrationBumper type<br>registrationReplacementUltrasonic sensor<br>detection angle<br>registrationReplacementMeasurement of<br>Ultrasonic sensor<br>detection angle<br>registrationReplacementMeasurement of<br>Ultrasonic sensor<br>detection angle<br>registrationReplacementMeasurement of<br>Ultrasonic sensor<br>detection angle<br>registrationWhen the radiator grille and ultrasonic sensor is damaged<br>or deformed due to an accident or contact with other<br>objects, etc., or the bumper installation area on the body<br>is repaired.Measurement of<br>Ultrasonic sensor<br>detection angle<br>registrationUltrasonic sensor<br>detection angle<br>registrationUltrasonic sensor<br>detection angle<br>registration |

12/16/24, 3:42 PM

| PART NAME                                                                        | OPERATION                                                                                                   | ADJUSTMENT ITEM                                        | PROCEED TO |
|----------------------------------------------------------------------------------|----------------------------------------------------------------------------------------------------|--------------------------------------------------------|------------|
| Front bumper                                                                     | When the front bumper and ultrasonic sensor is damaged or deformed due to an accident or contact with other | Measurement of<br>Ultrasonic sensor<br>detection angle |            |
| assembly objects, etc., or the bumper installation area on the body is repaired. | Ultrasonic sensor<br>detection angle<br>registration                                                        |                                                        |            |
| Rear bumper                                                                      | When the rear bumper and ultrasonic sensor is damaged or deformed due to an accident or contact with other  | Measurement of<br>Ultrasonic sensor<br>detection angle |            |
| assembly                                                                         | objects, etc., or the bumper installation area on the body is repaired.                                     | Ultrasonic sensor<br>detection angle<br>registration   |            |

(b) w/o Parking Support Brake System:

The necessary procedures (adjustment, calibration, initialization or registration) that must be performed after parts are removed and installed, or replaced during intuitive parking assist system removal/installation are shown below.

| PART NAME                              | OPERATION   | ADJUSTMENT ITEM                      | PROCEED TO  |
|----------------------------------------|-------------|--------------------------------------|-------------|
| Clearance warning ECU assembly Replace |             | Update ECU security key              | INFO        |
|                                        | Replacement | Bumper type registration             | Procedure 1 |
| Ultrasonic sensor                      |             | Initialization of ultrasonic sensors | Procedure 2 |

# **REGISTRATION OF BUMPER TYPE (PROCEDURE 1)**

- (a) Connect the GTS to the DLC3.
- (b) Turn the ignition switch to ON.
- (c) Turn the GTS on.
- (d) Enter the following menus: Body Electrical / Clearance Warning / Utility.

## Body Electrical > Clearance Warning > Utility

TESTER DISPLAY

ECU Calibration

(e) Select "Clearance Sonar ECU" and perform steering adjustment according to the display on the GTS.

(f) Enter the bumper type using the GTS.

| BUMPER TYPE | VALUE |
|-------------|-------|
| Standard    | 1     |

(g) Disconnect the GTS from the DLC3.

# **REGISTRATION OF ULTRASONIC SENSORS (PROCEDURE 2)**

(a) Connect the GTS to the DLC3.

12/16/24, 3:42 PM PARK ASSIST / MONITORING: INTUITIVE PARKING ASSIST SYSTEM: CALIBRATION; 2023 - 2024 MY Prius Prius Prime [12/2...

- (b) Turn the ignition switch to ON.
- (c) Turn the GTS on.
- (d) Enter the following menus: Body Electrical / Clearance Warning / Utility.

## Body Electrical > Clearance Warning > Utility

| TESTER DISPLAY  |
|-----------------|
| ECU Calibration |

- (e) Select "Fr Sensor or Bumper" or "Rr Sensor or Bumper" and perform automatic adjustment according to the display on the GTS.
- (f) Disconnect the GTS from the DLC3.

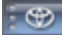

Ο ΤΟΥΟΤΑ